# Application Note EXOR UniOP eTOP HMI and Jmobile Studio

This document guides you through the setup of proprietary vendor specific software installed on you PC. Your supervisor may provide you with additional or alternative instructions.

The document consists of standard instructions that may not fit your particular solution. Please visit our support website for latest revisions of documentation and firmware:

http://www.secomea.com

Version: 1.0, September 2012

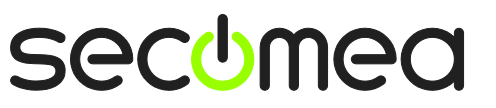

Page 1 of 12

# Table of Contents

| Pre | requisites for This Guide                   | 3  |
|-----|---------------------------------------------|----|
| 1.  | TCP Ethernet Access                         | 4  |
| 2.  | Ethernet Access via Windows XP under VMWare | 6  |
| Арр | pendix A                                    | 8  |
| Not | lices                                       | 12 |

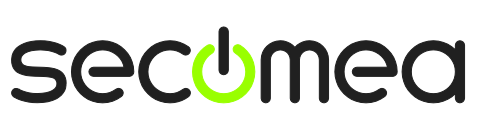

Page 2 of 12

## **Prerequisites for This Guide**

This guide will assist you to setup a remote and online connection to the UniOP equipment placed on the customer site using your UniOP Jmobile Studio programming software installed on your PC.

Prerequisites for this guide are:

- You have an operational LinkManager installed on your PC with a GateManager certificate that allows you to connect to the SiteManager agents.
- You have the UniOP software installed.
- You have the EXOR UniOP device agent installed and configured on the SiteManager at the remote site, and there is access between the SiteManager and the HMI.
  - A network attached HMI (Such as the eTOP407) must be configured with agent device type EXOR/UniOP HMI on the SiteManager. (SiteManager firmware version 12401 or newer)
- NOTE: The panel eTOP407 can either be programmed with a static IP address or an IP address obtained from a DHCP server. If your panel is configured with DHCP, please referrer to Appendix A, to find out how to get the IP address of the HMI.

If any of these prerequisites are not met, you should contact the person / department responsible within your own company or at the company responsible hereof.

# **System Overview**

The communication path is as follows:

**Jmobile Studio**  $\rightarrow$  LinkManager  $\rightarrow$  GateManager  $\rightarrow$  SiteManager  $\rightarrow$  PLC.

This guide will elaborate on the components marked with **bold**.

The following system overview depicts a SiteManager 1029/3229 at the customer location:

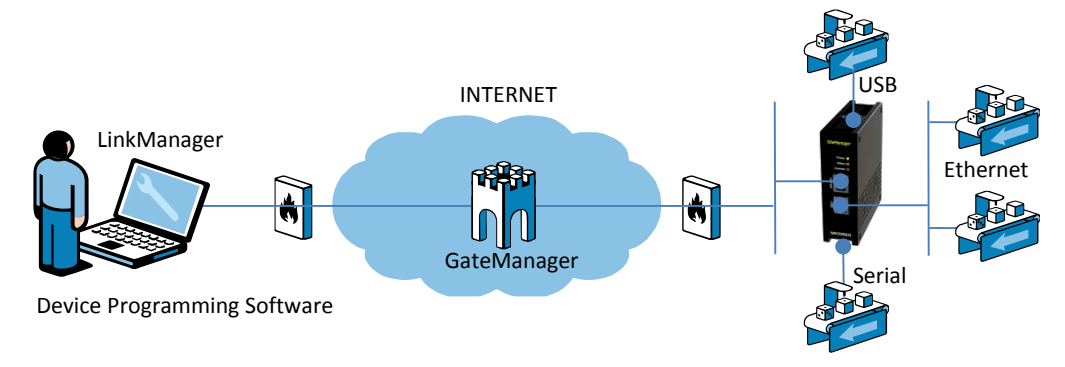

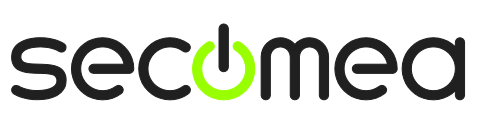

Page 3 of 12

#### 1. TCP Ethernet Access

The following describes how to connect the Jmobile Studio software to an EXOR UniOP eTOP407 HMI, which is attached to a SiteManager via Ethernet.

**Note:** A network attached HMI must be configured with agent device type **EXOR/UniOP HMI** on the SiteManager.

1. Locate the agent that represents you TCPI/IP attached HMI

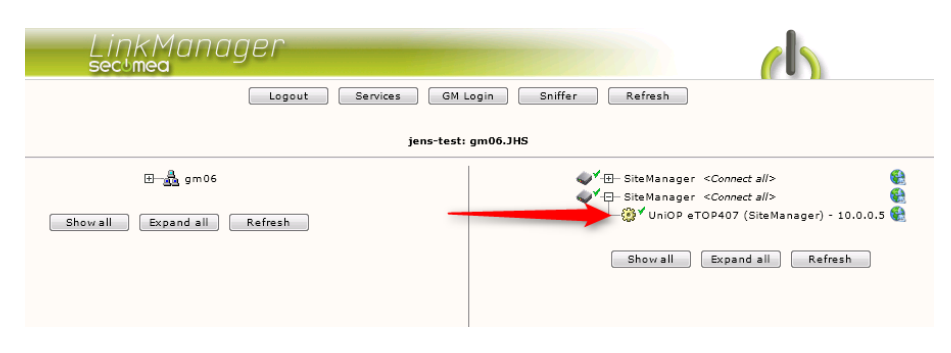

2. You will not see any activity on it yet. This only starts when you connect to the PLC via your project (Make a note of the IP address of the HMI):

| L | i⊓k<br>≥c⊍m | :M<br>ea | anager        |                                 |          |          |          |     |      | (        |    |
|---|-------------|----------|---------------|---------------------------------|----------|----------|----------|-----|------|----------|----|
|   |             |          |               | Disconnect Logout               | Services |          | Sniffer  |     |      |          |    |
|   |             |          |               | gm06.JH                         | is       |          | <b>)</b> |     |      |          |    |
|   |             |          |               | UniOP eTOP407 (SiteMa           | nager) - | 10.0.0.5 | J        | Dec | kata | <b>P</b> | t  |
|   |             |          | Agent         | Address                         | Status   | ok       | fail     | tx  | rx   | tx Dy    | rx |
|   |             | •        | UniOP eTOP407 | 10.0.0.5:21,80,2100,990,991,443 | IDLE     | 0        | 0        | 0   | 0    | 0        | 0  |
|   |             |          |               | :6918,27127                     | IDLE     | 0        | 0        | 0   | 0    | 0        | 0  |
|   |             |          |               | :6918,27127 (udp)               | IDLE     | 0        | 0        | 0   | 0    | 0        | 0  |
|   |             |          |               | Secomea-win7-32:3689 (udp)      | IDLE     | 0        | 0        | 0   | 0    | 0        | 0  |

3. Start the Jmobile Studio software, and open your project.

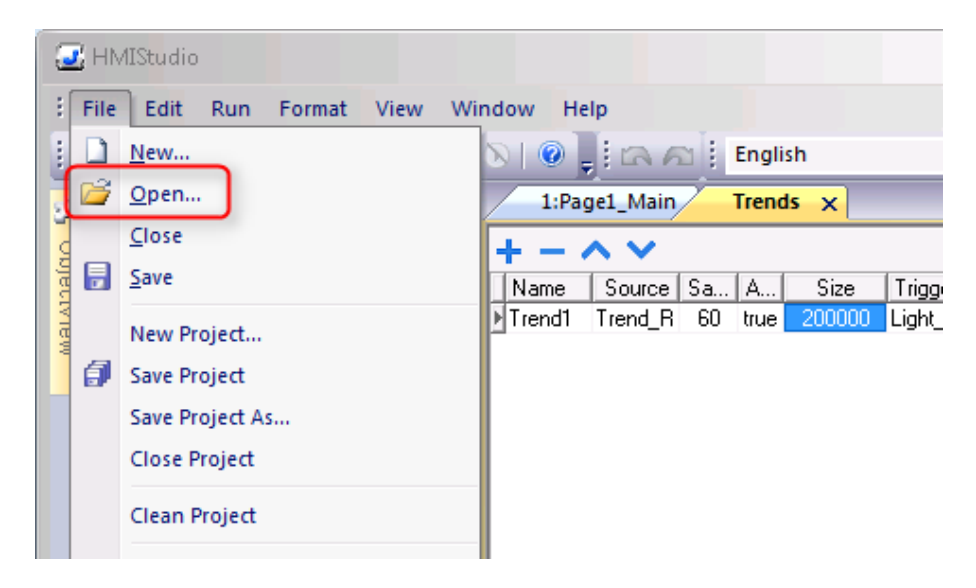

Application note, EXOR UniOP eTOP HMI and Jmobile Studio Version: 1.0, September 2012

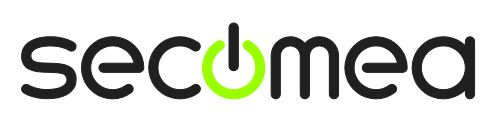

Page 4 of 12

4. Whenever you are ready to download to the panel, select **Run → Download To Target.** 

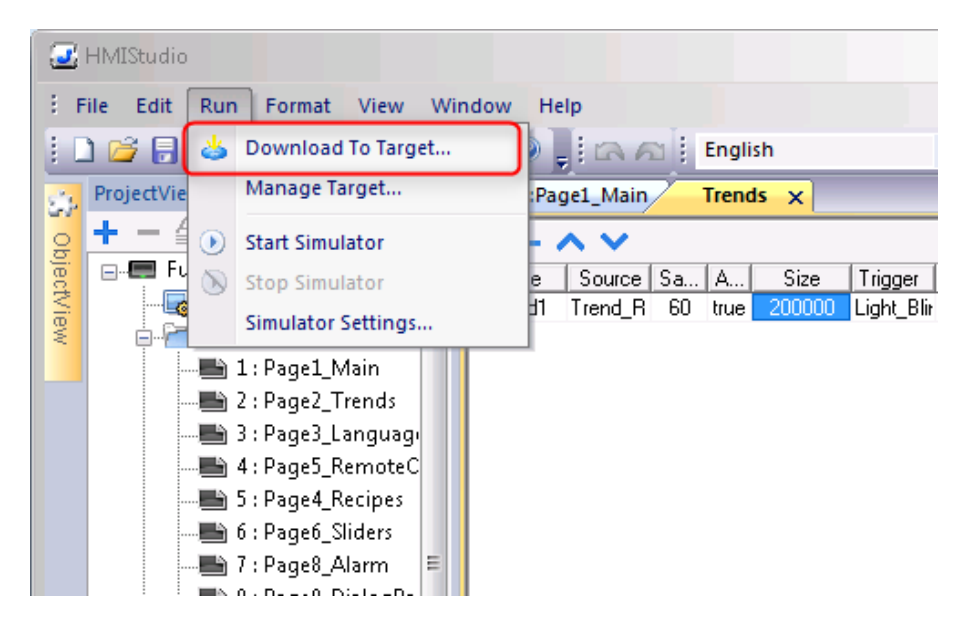

5. Remember to type the address obtained in section

| Download To Target 📃                                      | - |
|-----------------------------------------------------------|---|
|                                                           |   |
|                                                           |   |
| Ready to download                                         |   |
|                                                           | 1 |
| 10 . 0 . 0 . 5 V 🗸 Download only changes 🛛 Download Close | ] |

6. You can now observe data traffic in the LinkManager.

| LinkM<br>sectmea | ana        | ger          |                  |           |                  |                     |                  |            |       |       |  |
|------------------|------------|--------------|------------------|-----------|------------------|---------------------|------------------|------------|-------|-------|--|
|                  |            | Disc         | onnect Log       | jout      | Servi            | ces (               | Sniffe           | r          |       |       |  |
|                  |            |              | R                | 00T.test. | JHS.AB           | В                   |                  |            |       |       |  |
|                  |            | ABI          | 3 Ethernet (SM32 | 29 demo   | rack (JI<br>Copr | HS)) - 19:<br>vects | 2.168.0.1<br>Pac | l0<br>kets | Bv    | Butac |  |
|                  |            | Agent        | Address          | Status    | ok               | fail                | tx               | rx .       | tx    | rx .  |  |
|                  | @ <b>*</b> | ABB Ethernet | 192.168.0.10     | IDLE      | 1                | 0                   | 216              | 216        | 3,284 | 5,699 |  |
|                  |            |              | (udp)            | UP:2      | 0                | 0                   | 27               | 0          | 5,190 | 0     |  |
|                  |            | •            | virtualpc        | IDLE      | 0                | 0                   | 0                | 0          | 0     | 0     |  |
|                  |            | ۹            | virtualpc (udp)  | IDLE      | 0                | 0                   | 0                | 0          | 0     | 0     |  |

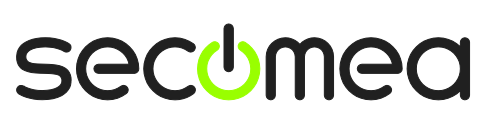

Page 5 of 12

### 2. Ethernet Access via Windows XP under VMWare

You can run the Control Builder Plus program inside a VMWare engine, to an ABB PLC that is Ethernet attached to a SiteManager.

From LinkManager version 12155 you can choose to run the LinkManager inside or outside the virtual machine. Note that LinkManager can only run inside VMWare if the host OS is Windows 7 and the PC's CPU has support for virtualization.

The following illustrates VMWare Player, which can be downloaded from <a href="http://www.vmware.com/support/product-support/player/">http://www.vmware.com/support/product-support/player/</a>, and for LinkManager running <u>outside</u> the virtual machine (i.e. on the host OS system)

1. Locate your Windows XP that has programming software installed, and enter Edit virtual machine settings.

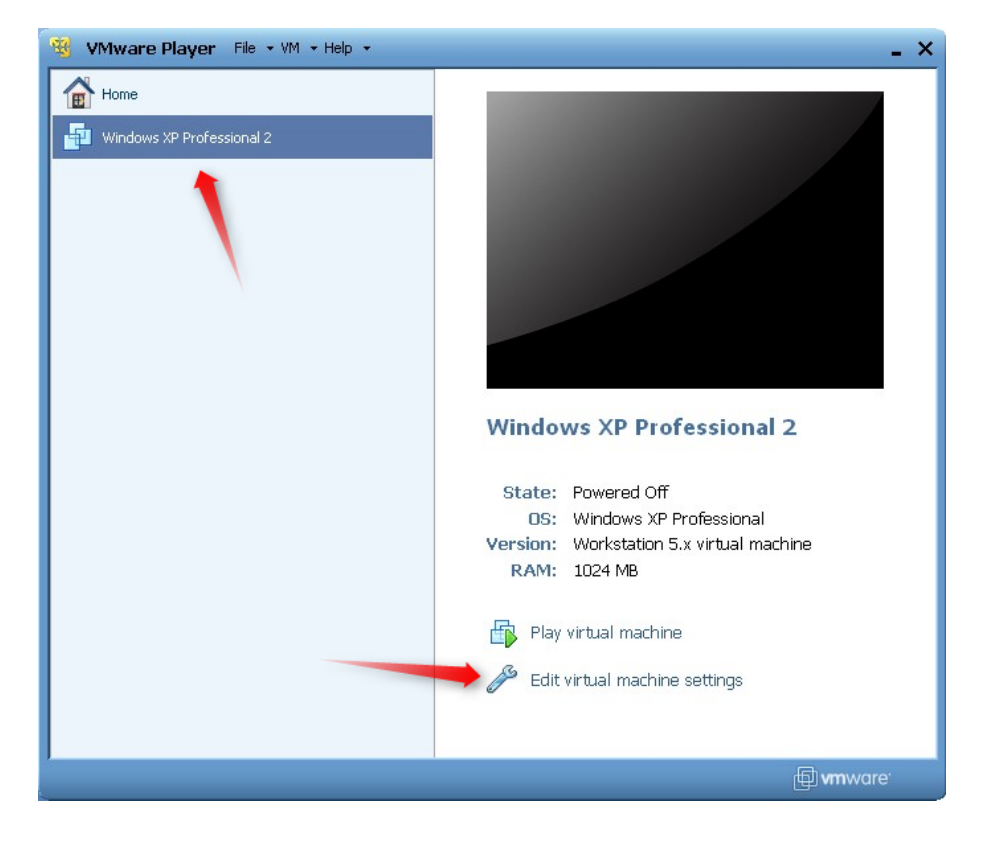

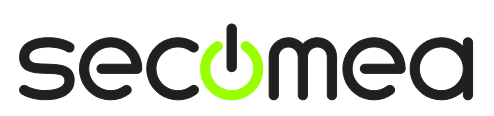

Page 6 of 12

2. Make sure the Network Adapter settings is set to NAT:

| Device                                               | Summary                                                              | Device status                                                                                                    |
|------------------------------------------------------|----------------------------------------------------------------------|----------------------------------------------------------------------------------------------------|
| Memory Frocessors Hard Disk (IDE) CD/DVD (IDE) Hoppy | 1024 MB<br>1<br>8 GB (Preallocated)<br>Auto detect<br>Using drive A: | Connected Connect at power on Network connection Bridged: Connected directly to the physical network                                           |
| USB Controller                                       | Present<br>Using port COM6                                           | Replicate physical network connection state     NAT: Used to share the host's IP address     Host-only: A private network shared with the host |

- 3. Start the VMWare engine and on the host PC start LinkManager.
- 4. Follow the procedure of section **1 TCP Ethernet Access** to get access to the PLC via LinkManager

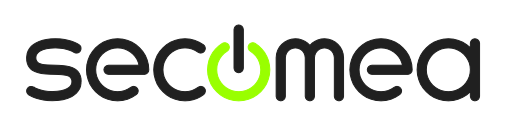

Page 7 of 12

# Appendix A

If your device is configured to obtain an IP address from a DHCP server, you need to enable the DHCP server on the device port. Please note that you have to disable any other DHCP service on the device network. Otherwise, you will encounter IP address conflicts.

1. Logon the SiteManagers webinterface, and click Edit next to DEV port.

| SETUP • System                    | m GateManager VPN                                                                                                  | Routing Maintenance St                                                                                                    | atus Log • HEL                         | þ  |
|-----------------------------------|----------------------------------------------------------------------------------------------------|----------------------------------------------------------------------------------------------------|----------------------------------------|----|
|                                   | SiteManager 10                                                                                                    | 29 - Setup Assistant                                                                                                    |                                        |    |
| 1. GateManager:                   | gm06.secomea.com                                                                                                   | Connected to 130.226.210.173:                                                                                                    | 443 (UPLINK) Edit                      | E  |
| 2. Uplink port:                   | 172.16.15.16/24 (Fixed)                                                                                            | Up                                                                                                    | Edit                                   | E  |
| 3. Uplink2 (2G/3G/4G):            |                                                                                                    | Not Installed                                                                                                    | Edit                                   | E  |
| 4. DEV port:                      | 10.0.0.1/24 [default]                                                                                              |                                                                                                    | Edit                                   | D) |
| 5. Device Agents:                 | 1 up                                                                                                    |                                                                                                    | Edit                                   |    |
| 6. Admin Password:                |                                                                                                    | Using default password                                                                                                    | Fix                                    |    |
| You can ope<br>Note: If you<br>Pl | n the Setup Assistant at an<br>a click on HELP it shows sp<br>ease consult the online help a:<br>Interface load fi | y time by clicking on SETUP in the<br>ecific help for the current configu<br>s your first step in solving setup pro<br>or the last 30 minutes | he top menu.<br>ration page.<br>blems. |    |
| UPLINK                            | M.                                                                                                    |                                                                                                    | 10 Mbps                                |    |
|                                   | Lege                                                                                                    | nd: Tx Rx                                                                                                    |                                        |    |

2. Click DHCP

| · · ·                       | Help Continue Setup » |
|-----------------------------|-----------------------|
| IP Address:<br>Subnet Mask: | 10.0.0.1              |
| Auto Subnet Agent:          | Enabled 🔻             |
| Ethernet Settings:          | Autonegotiation 🔻     |
| Proxy ARP:                  | Disabled 🔻            |
| Save                        | CP >> DNS >>          |

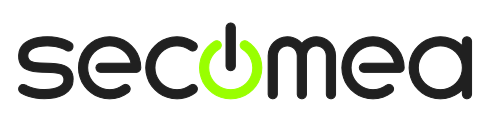

Page 8 of 12

3. Select Manual **or Auto** from the DHCP Server Mode dropdown menu, and fill in **Pool Start** and **Pool Stop** with the IP range, you want to have the DHCP server to delegate IP addresses in. The, click **Save** and **Back**.

| Activ              | e Pool Range: 10.0.0.10 - 10.0.0.20 |  |
|--------------------|-------------------------------------|--|
| DHCP Server Mode:  | Manual or Auto 🔻                    |  |
| DHCP Relay Server: | 0.0.0.0                             |  |
| Pool Start:        | 10.0.0.10                           |  |
| Pool Stop:         | 10.0.0.20                           |  |
| Lease Time:        | 86400 seconds [3600-31449600]       |  |
| Domain Name:       |                                     |  |
| WINS Server:       | 0.0.0.0                             |  |
| WINS Secondary:    | 0.0.0.0                             |  |
| Cisco CallManager: | 0.0.0.0                             |  |
|                    |                                     |  |

 Now, reboot the manager in order to activate the DHCP server. Select Maintenance → Reboot. Make sure No delay is selected, and click Reboot.

| SiteManager<br>secumea              |                                   |
|-------------------------------------|-----------------------------------|
| SETUP • System GateManager VPN Rout | ing Haintenance Status Log • HELP |
| Maintenance Info • Password         | • Upgrade • Export Import Reset   |
| Confirm Re                          | elav 💌                            |
| 3 Reboot                            | Cancel                            |

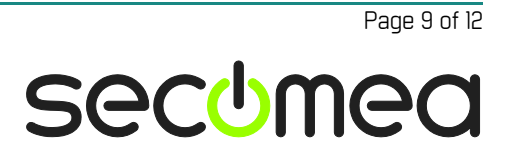

5. Wait for the SiteManager to reboot, and click Edit again next to DEV1.

| SETUP • System                             | n GateManager                                                         | VPN                           | Routing                                      | Maintenance                                                  | Status Lo                                          | og • HELP   |
|--------------------------------------------|-----------------------------------------------------------------------|-------------------------------|----------------------------------------------|--------------------------------------------------------------|----------------------------------------------------|-------------|
|                                            | SiteManag                                                             | er 10                         | 29 - Setı                                    | ıp Assistant                                                 |                                                    |             |
| 1. GateManager:                            | gm06.secomea.com                                                      | n                             | Connected                                    | l to 130.226.210                                             | .173:443 (UPL)                                     | INK) Edit   |
| 2. Uplink port:                            | 172.16.15.16/24 (F                                                    | ixed)                         | Up                                           |                                                              |                                                    | Edit        |
| 3. Uplink2 (2G/3G/4G):                     |                                                                       |                               | Not Instal                                   | ed                                                           |                                                    | Edit        |
| 4. DEV port:                               | 10.0.0.1/24 [defau                                                    | lt]                           |                                              |                                                              |                                                    | Edit        |
| 5. Device Agents:                          | 1 up                                                                  |                               |                                              |                                                              |                                                    | Edit        |
| 6. Admin Password:                         |                                                                       |                               | Using defa                                   | ault password                                                |                                                    | Fix         |
| You can open<br>Note: If you<br><i>Ple</i> | the Setup Assistant<br>click on HELP it sho<br>ase consult the online | t at any<br>ws spe<br>help as | y time by cl<br>cific help f<br>your first s | licking on SETUP<br>or the current co<br>tep in solving setu | in the top me<br>onfiguration page<br>of problems. | enu.<br>ge. |
| _                                          | Interrace                                                             |                               | or the last 2                                | so minutes                                                   |                                                    |             |
| UPLINK                                     |                                                                       |                               |                                              |                                                              | 10 Mbp                                             | 8           |
|                                            |                                                                       | Leger                         | nd: Tx Rx                                    |                                                              | <u> </u>                                           |             |

6. Click DHCP

|                    | Help Continue Setup » |
|--------------------|-----------------------|
| IP Address:        | 10.0.0.1              |
| Subnet Mask:       | 255.255.255.0         |
| Auto Subnet Agent: | Enabled 🔻             |
|                    |                       |
| Ethernet Settings: | Autonegotiation 🔻     |
| Proxy ARP:         | Disabled 🔻            |
| Save               | ICP >> DNS >>         |

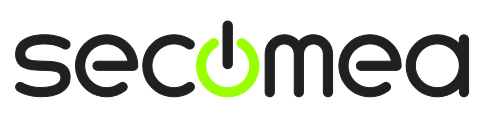

Page 10 of 12

#### 7. Click Leases >>

| Activ              | re Pool Range: 10.0.0.10 - 10.0.0.20 |
|--------------------|--------------------------------------|
| DHCP Server Mode:  | Manual or Auto 🔻                     |
| DHCP Relay Server: | 0,0,0                                |
| Pool Start:        | 10.0.0.10                            |
| Pool Stop:         | 10.0.0.20                            |
| Lease Time:        | 86400 seconds [3600-31449600]        |
| Domain Name:       |                                      |
| WINS Server:       | 0.0.0.0                              |
| WINS Secondary:    | 0.0.0.0                              |
| Cisco CallManager: | 0.0.0.0                              |
| Sa                 | ave Back Leases >>                   |

8. You will now see the DHCP lease table. NOTE: There can be multiple entries in the table, depending on how many devices configured as DHCP clients on the device network. In our scenario, the devices MAC address begins with 00:30:d8. If you do not know the MAC address of the device, please consult the manufacture of the product or your supervisor.

| SiteM<br>secomea                                                      | anag    | er        |             |        |            |            |            |          | C    | 6 |
|-----------------------------------------------------------------------|---------|-----------|-------------|--------|------------|------------|------------|----------|------|---|
|                                                                       | SETUP • | System    | GateManager | VPN    | Routing    | Maintenand | e Status   | Log •    | HELP |   |
| DHCP Server Leases Using 0 static and 1 dynamic leases Dynamic leases |         |           |             |        |            |            |            |          |      |   |
|                                                                       | Lock    | IP        | address     | MAC    | address    | Hostname   | Expir      | es       |      |   |
|                                                                       |         | 10.0.0.20 |             | 00:30: | d8:01:d1:5 | 9          | 2012/09/28 | 14:15:54 |      |   |
|                                                                       |         |           | Save        | New    | Refr       | esh B      | ack        |          |      |   |

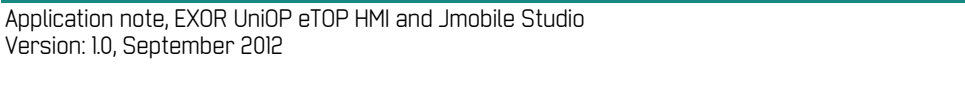

Page 11 of 12

secomea

## Notices

#### **Publication and copyright**

© **Copyright Secomea A/S 2012**. All rights reserved. You may download and print a copy for your own use. As a high-level administrator, you may use whatever you like from contents of this document to create your own instructions for deploying our products. Otherwise, no part of this document may be copied or reproduced in any way, without the written consent of Secomea A/S. We would appreciate getting a copy of the material you produce in order to make our own material better and – if you give us permission – to inspire other users.

#### Trademarks

SiteManager<sup>™</sup>, LinkManager<sup>™</sup> and GateManager<sup>™</sup> are trademarks of Secomea A/S. Other trademarks are the property of their respective owners.

#### Disclaimer

Secomea A/S reserves the right to make changes to this publication and to the products described herein without notice. The publication of this document does not represent a commitment on the part of Secomea A/S. Considerable effort has been made to ensure that this publication is free of inaccuracies and omissions but we cannot guarantee that there are none.

The following paragraph does not apply to any country or state where such provisions are inconsistent with local law:

SECOMEA A/S PROVIDES THIS PUBLICATION "AS IS" WITHOUT WARRANTY OF ANY KIND, EITHER EXPRESS OR IMPLIED, INCLUDING, BUT NOT LIMITED TO, THE IMPLIED WARRANTIES OF MERCHANTABILITY OR FITNESS FOR A PARTICULAR PURPOSE

SECOMEA A/S SHALL NOT BE LIABLE FOR ANY DIRECT, INDIRECT, INCIDENTAL, CONSEQUENTIAL, OR OTHER DAMAGE ALLEGED IN CONNECTION WITH THE FURNISHING OR USE OF THIS INFORMATION.

Secomea A/S Denmark

CVR No. DK 31 36 60 38

E-mail: sales@secomea.com www.secomea.com

Application note, EXOR UniOP eTOP HMI and Jmobile Studio Version: 1.0, September 2012

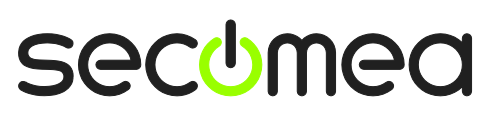

Page 12 of 12